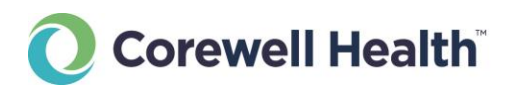

# Connecting your Computer to BHapps

#### System Requirements

This Tech Tip is intended for Beaumont users with <u>fully updated</u> computers running:

- Microsoft Windows (Supported devices and releases)
- Apple MacOS (Supported devices and releases)

### Click here if you are using a privately-owned computer.

Click here if you are using a Beaumont-owned or leased computer.

#### For Privately-owned Computers: Download Citrix Workspace

Windows 10/11:

- Open a web browser and use the link <u>https://www.microsoft.com/en-us/p/citrix-workspace/9wzdncrfj2kj</u>, or go to the Microsoft Store and search for "Citrix Workspace".
- 2. Click on the blue Get button.

| ← 💼                  | Microsoft Store                | Search apps, games, movies and more                                                                                                    | ۶ – R – ۲                                                                                                    |
|----------------------|--------------------------------|----------------------------------------------------------------------------------------------------|----------------------------------------------------------------------------------------------------|
| Home                 |                                | Screenshots                                                                                                    | >                                                                                                    |
| Apps                 | G                              | All your tasks at a glance                                                                                                    | Actions<br>Custom productivity for your needs                                                                                                    |
| Gaming               |                                | Construints     Construints     Construin      | Constant      Constant      Constant |
| Movies & TV          | Citrix Workspace               | An      An     Detrap     Detrap     De      | ↑     ∧       ↓     ↓       ↓     ↓       ↓     ↓       ↓     ↓       ↓     ↓       ↓     ↓       ↓     ↓       ↓     ↓       ↓     ↓       ↓     ↓       ↓     ↓       ↓     ↓       ↓     ↓       ↓     ↓       ↓     ↓       ↓     ↓       ↓     ↓       ↓     ↓                                                                                                    |
|                      | Get                            | Citrix Citrix Ci | Cilrix                                                                                                    |
|                      | 2.8 ★ 4K<br>Average Ratings    | Description                                                                                                    |                                                                                                    |
|                      | Business                       | The Citrix Workspace app allows for secure, unified access to all c<br>company uses Citrix, simply login with your company credentials<br>anywhere.                                                                                                    | f your SaaS apps, web apps, virtual apps, files, and desktops. If your<br>to access all of the resources you need to be productive from                                                                                                    |
| MA •                 |                                | Ratings and reviews                                                                                                    | >                                                                                                    |
| Library<br>?<br>Help | ESRE Age Rating: ESRE EVERYONE | e 2.8                                                                                                    |                                                                                                    |

Page 1 of 8 Last Updated: November 23, 2022

#### Older versions of Windows or MacOS:

- 1. Open a web browser and navigate to:
  - a. For MacOS devices with Intel processors: https://www.citrix.com/downloads/workspace-app/mac/workspace-app-for-mac-latest.html
  - b. For MacOS devices with M-series processors: <u>https://www.citrix.com/downloads/workspace-app/mac/workspace-app-for-mac-native-support-for-silicon-mac.html</u>
     NOTE: Macs with M-series processors (Mac hardware released after 2020) must install the native version. Using a non-native version will result in degraded performance.
  - c. For Windows: <u>https://www.citrix.com/downloads/workspace-app/windows/workspace-app-for-windows-latest.html</u>
- 2. Click on the **Download Workspace** button.

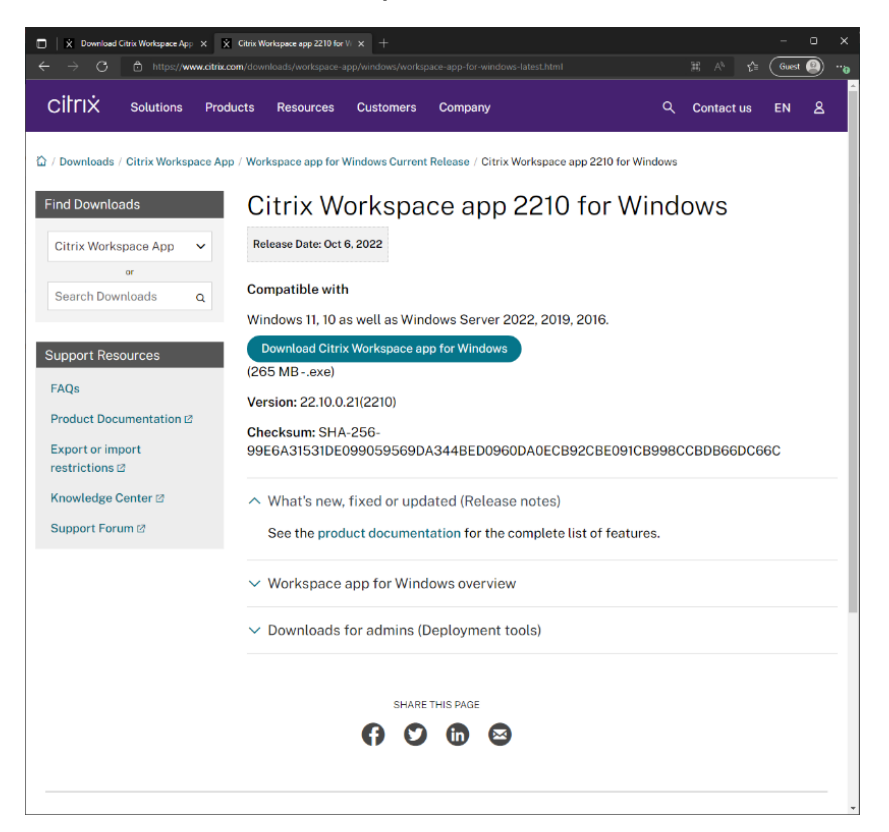

- 3. Install the downloaded package, with all the default options selected.
- 4. Restart your computer to insure a clean install.

- 5. After restarting, you might see a prompt.
  - a. Newer versions (right): Just close the window.
  - b. Older versions (below): Select "Do not show this window automatically at logon." and click Close.
  - c. Do not enter your email address.

| Citrix Workspace |                                                                            | - | × |
|------------------|----------------------------------------------------------------------------|---|---|
|                  | Welcome to Citrix Workspace Enter your Store URL or email address Continue |   |   |

| itri | x Workspace                                                                | × |
|------|----------------------------------------------------------------------------|---|
|      | Add Account                                                                |   |
|      | Enter your work email or server address provided<br>by your IT department: |   |
|      |                                                                            |   |
|      | Add <u>C</u> lose                                                          |   |

#### For Beaumont-managed or Leased Workstations: Go to the Providers Portal

- 1. Open a web browser and navigate to <u>https://providers.beaumont.org/forms-and-documents/it-downloads</u>.
- 2. Under Downloads for Doctor's Offices, you'll find download links specialized versions for <u>Citrix Receiver</u> and other Beaumont applications.

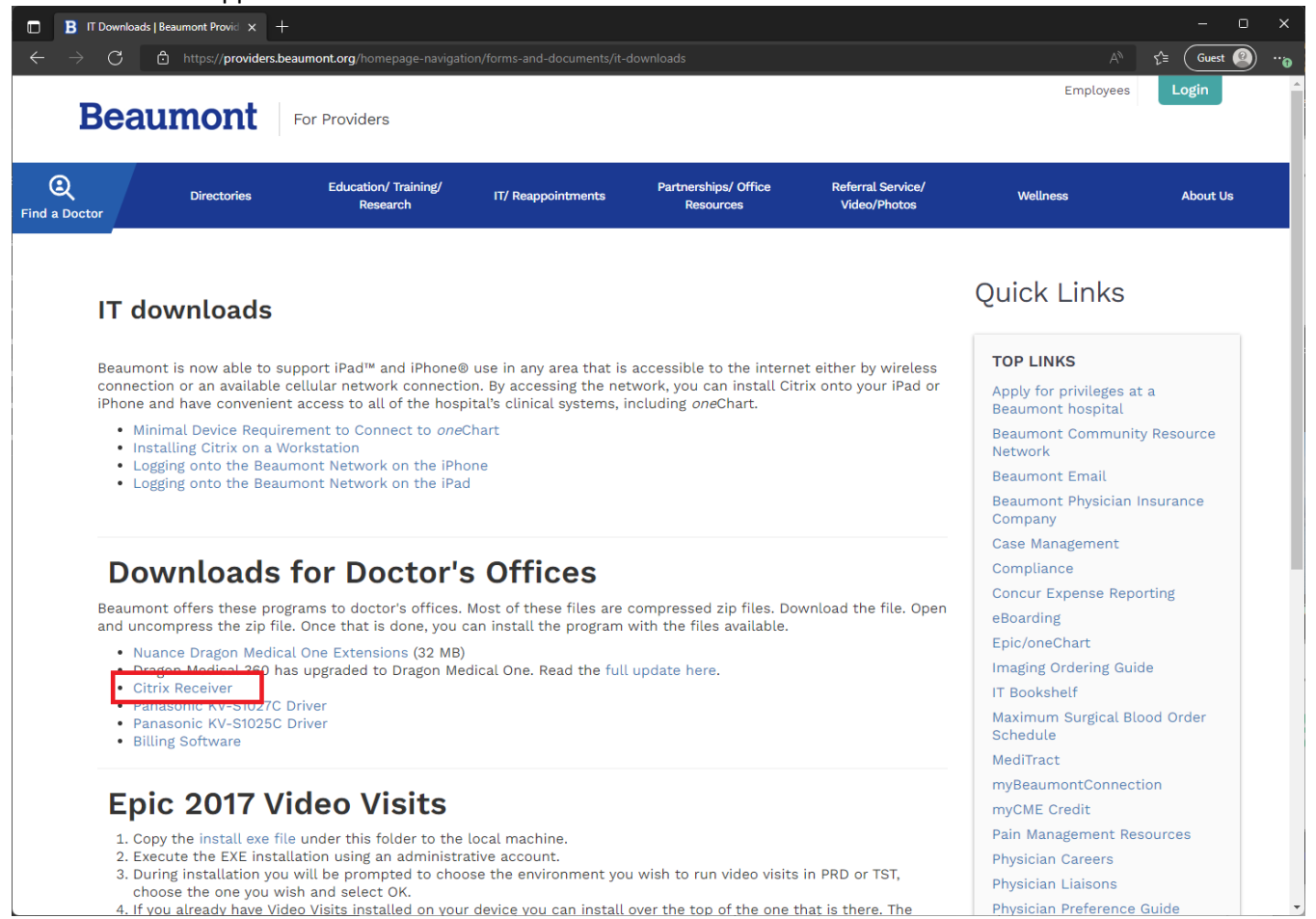

#### Navigating to a Storefront

## Connecting to your published applications (i.e., OneChart) can be accomplished by browsing to <a href="https://bhapps.beaumont.org">https://bhapps.beaumont.org</a>.

- 1. Open a web browser and navigate to <a href="https://bhapps.beaumont.org">https://bhapps.beaumont.org</a>.
- 2. Enter your Beaumont workstation user name and password.
- 3. Click "Log On".
- 4. If you are off the Beaumont network, you may be prompted by Duo for additional security.

| 🔒 BHapps                                     | × + |                                                                                                    |                                                                                                    |                                    |  |  | - | × |
|----------------------------------------------|-----|----------------------------------------------------------------------------------------------------|----------------------------------------------------------------------------------------------------|------------------------------------|--|--|---|---|
| $C \  \   \leftrightarrow \  \             $ | 岿   | Ē                                                                                                    | ጽ                                                                                                    |                                    |  |  |   |   |
|                                              |     |                                                                                                    |                                                                                                    |                                    |  |  |   |   |
| Beaumont                                     |     | Beaumont<br>What is this? Cf<br>Add a new device<br>My. Settings & Devices<br>Need helio?<br>Powered by Duo Security | Device:       Android         Choose an authentication method          Duo Push ✓ Used automatically          Passcode          Remember me for 12 hours | Send Me a Push<br>Enter a Passcode |  |  |   |   |
|                                              |     | Pushed a login request to y                                                                                          | our device                                                                                                    | Cancel                             |  |  |   |   |
|                                              |     |                                                                                                    |                                                                                                    |                                    |  |  |   |   |
|                                              |     |                                                                                                    | © 2020 Beaumont Health   P01                                                                                                    |                                    |  |  |   |   |

#### Adding Your Most Commonly Used Apps to Your Favorites

When you log into <u>https://bhapps.beaumont.org</u>, you will be on the Home tab. However, these may not be all the apps you use. They can be found under the Apps tab.

1. Click on the Apps tab, in the blue header on the top of the page.

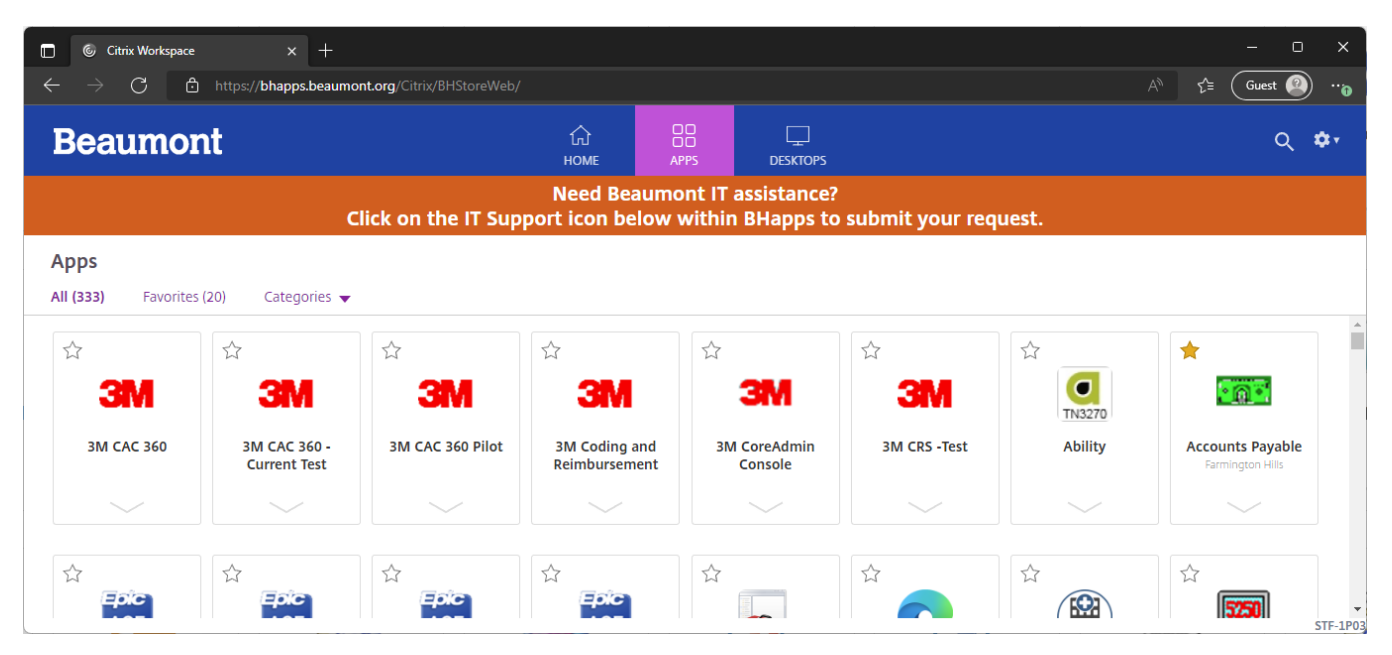

2. Use the search field to search for your app. You don't have to hit enter, just start typing the name of your app and it will filter to the top. Alternatively, you can scroll down and find your app manually.

| 🔲 🌀 Citrix Workspace 🛛 🗙                                                                                 | +          |                  |  |       | - 0 ×    |  |  |  |  |
|----------------------------------------------------------------------------------------------------|------------|------------------|--|-------|----------|--|--|--|--|
| ← → C                                                                                                    |            |                  |  |       |          |  |  |  |  |
| Beaumont                                                                                                 | ப்<br>HOME | OO<br>OO<br>APPS |  | Q fun | 8 \$r    |  |  |  |  |
| Need Beaumont IT assistance?<br>Click on the IT Support icon below within BHapps to submit your request. |            |                  |  |       |          |  |  |  |  |
| Search Results: 'fun' (1)                                                                                |            |                  |  |       |          |  |  |  |  |
| Apps                                                                                                    |            |                  |  |       |          |  |  |  |  |
|                                                                                                    |            |                  |  |       |          |  |  |  |  |
| FUN-oneChart                                                                                             |            |                  |  |       |          |  |  |  |  |
|                                                                                                    |            |                  |  |       |          |  |  |  |  |
|                                                                                                    |            |                  |  |       | STF-1P03 |  |  |  |  |

3. Click on the star, this will add the icon to the Home tab. This process also applies for VDIs and Remote PCs, as shown below.

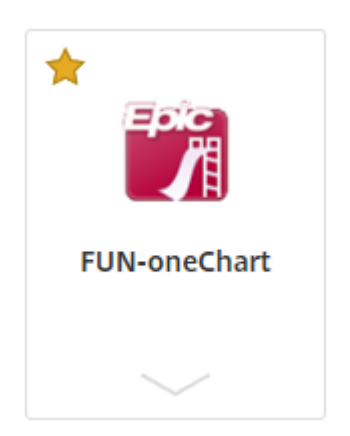

| 🔲 🌀 Citrix Workspace x 🕂                                       |                           |                               |                                              |                     |                 | - 0 X         |
|----------------------------------------------------------------|---------------------------|-------------------------------|----------------------------------------------|---------------------|-----------------|---------------|
| $\leftarrow$ $ ightarrow$ $ m C$ $ m b$ https://bhapps.beaumor | nt.org/Citrix/BHStoreWeb/ |                               |                                              |                     | A∿ <b>€</b> ≡ ( | Guest 🙆       |
| Beaumont                                                       |                           | 位<br>номе                     | APPS DESKTOPS                                | Q ың                |                 | ⊗ ‡∗          |
| CI                                                             | ick on the IT Supp        | Need Beaun<br>port icon belov | nont IT assistance?<br>v within BHapps to su | ıbmit your request. |                 |               |
| Search Results: 'bh' (8)                                       |                           |                               |                                              |                     |                 |               |
| Favorites                                                      |                           |                               |                                              |                     |                 | Â             |
| BH Ambulatory<br>Download Center                               |                           |                               |                                              |                     |                 |               |
| Desktops                                                       |                           |                               |                                              |                     |                 |               |
|                                                                | ☆<br>                     |                               |                                              |                     |                 |               |
| BH_KWorker (1) BH_KWorker (2)                                  | BH_Remote                 | BH_Remote_Pilot               |                                              |                     |                 |               |
|                                                                |                           | $\sim$                        |                                              |                     |                 | •<br>STF-1P03 |

4. Removing an application from the Home tab follows the same process. Click on the star again.

#### **Further Help**

Contact the Beaumont Health Service Desk:

- By telephone, toll-free at (888) 481-2448.
- Online, using the <u>self-service portal</u>.

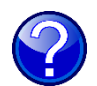